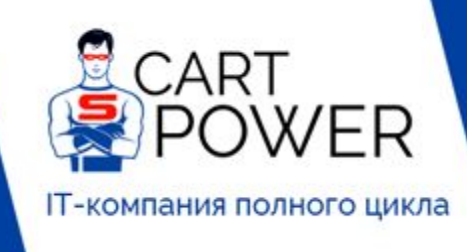

| _ |        |     |       |
|---|--------|-----|-------|
|   | cart.  | DOW |       |
|   | Call L | DOW | CILIU |
| _ |        |     |       |

Sales@cart-power.com

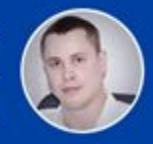

8-800-301-33-03

## Сравнение процесса установки CS-Cart и Shop-Script

|                                               | CS-Cart  | Shop-Script |
|-----------------------------------------------|----------|-------------|
| Время установки                               | 10 минут | 7 минут     |
| Текстовая инструкция по установке             | Есть     | Есть        |
| Видео-инструкция по установке                 | Есть     | Есть        |
| Демо каталог сразу после установки            | Есть     | Нет         |
| Скрипт настройки сервера                      | Есть     | Нет         |
| Рекомендованная мощность сервера              | Есть     | Нет         |
| Рекомендованные оптимальные настройки сервера | Есть     | Нет         |

### Установка Shop-Script

Ниже приведено подробное описание процесса установка Shop-Script. В целом процесс очень простой и понятный. К сожалению, в отличии от CS-Cart, у Shop-Script нет веб-окружения для настройки сервера под оптимальную работу движка. Все, что предоставляет Shop-Script, это документацию по установке и рекомендованные настройки сервера.

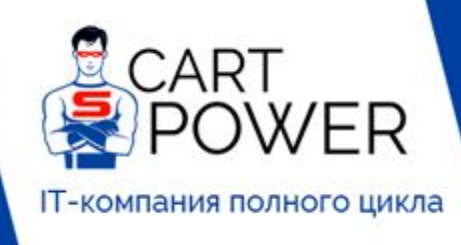

| <br> |     |             |             |     |
|------|-----|-------------|-------------|-----|
| car  | - 6 |             | OF          |     |
| Gali |     | <b>~~</b> ~ | <b>C</b> 1. | L C |

Sales@cart-power.com

Автор документа Директор по развитию Cart-Power Леонид Кощеев

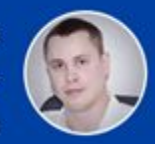

8-800-301-33-03

### Системные требования

#### Веб-сервер

Apache + mod\_php, Nginx, Lighttpd или любой другой веб-сервер + FastCGI.

IIS поддерживается, но не рекомендуется

#### PHP

Версия 5.2 или выше

#### Обязательные расширения РНР

- mbstring
- iconv
- json
- curl
- gd или imagemagick
- domxml
- zlib

#### Необязательные расширения РНР

- gettext
- OpenSSL (для поддержки безопасных соединений)

#### MySQL

Версия 4.1 или выше

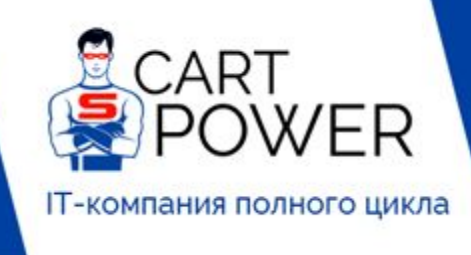

C cart-power.ru

C cart-power.com

- Sales@cart-power.com
- 8-800-301-33-03

Автор документа Директор по развитию Cart-Power Леонид Кощеев

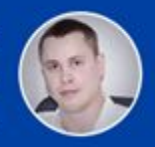

Ниже по шагам приведен собственно весь процесс.

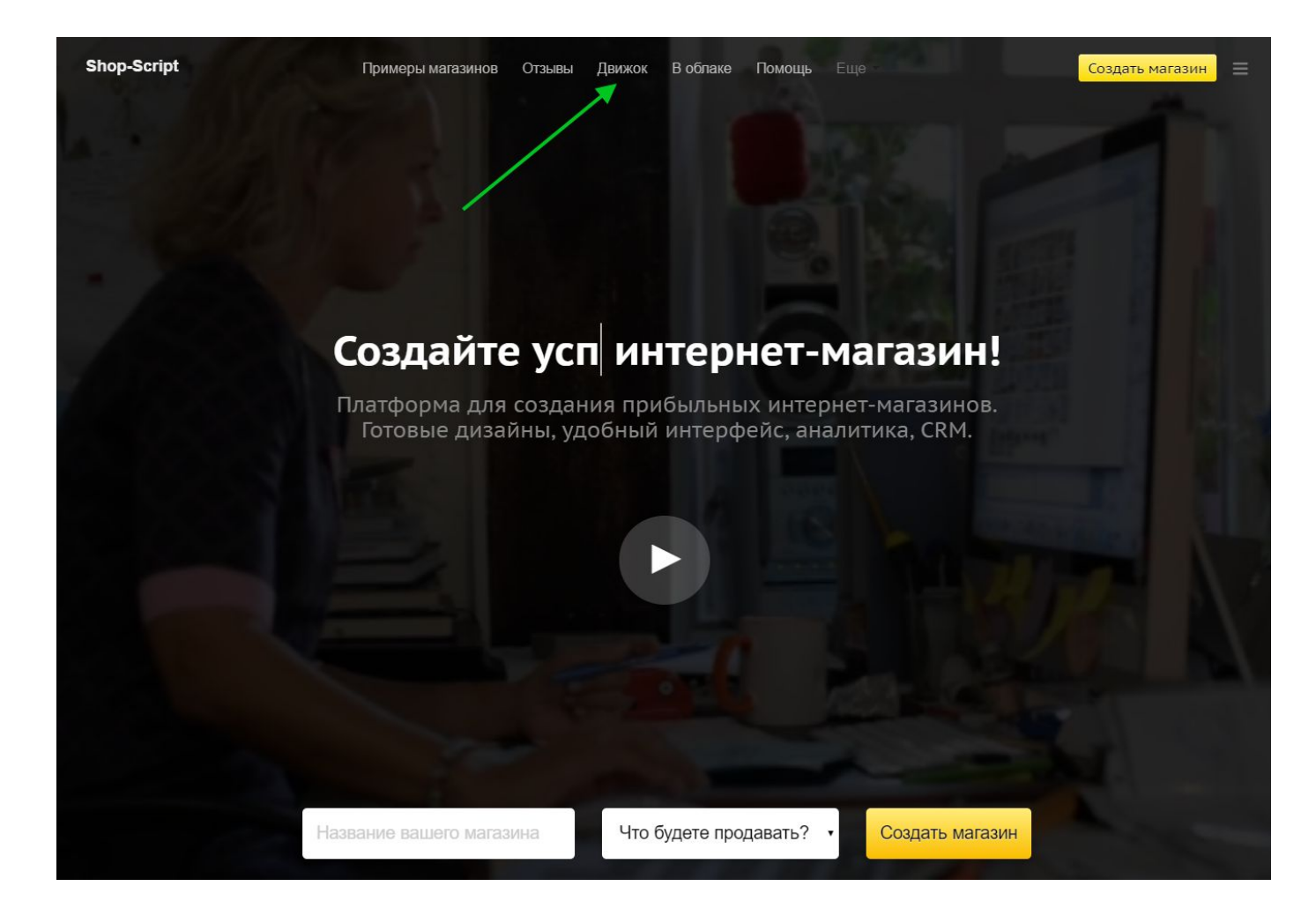

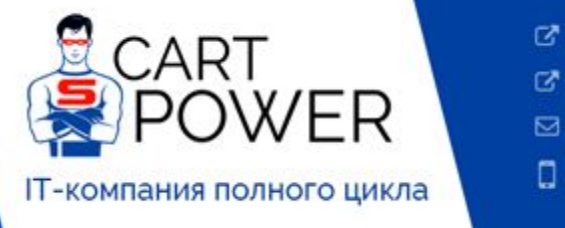

C cart-power.ru

C cart-power.com

Sales@cart-power.com

8-800-301-33-03

Автор документа Директор по развитию Cart-Power Леонид Кощеев

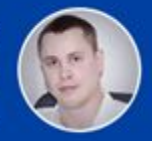

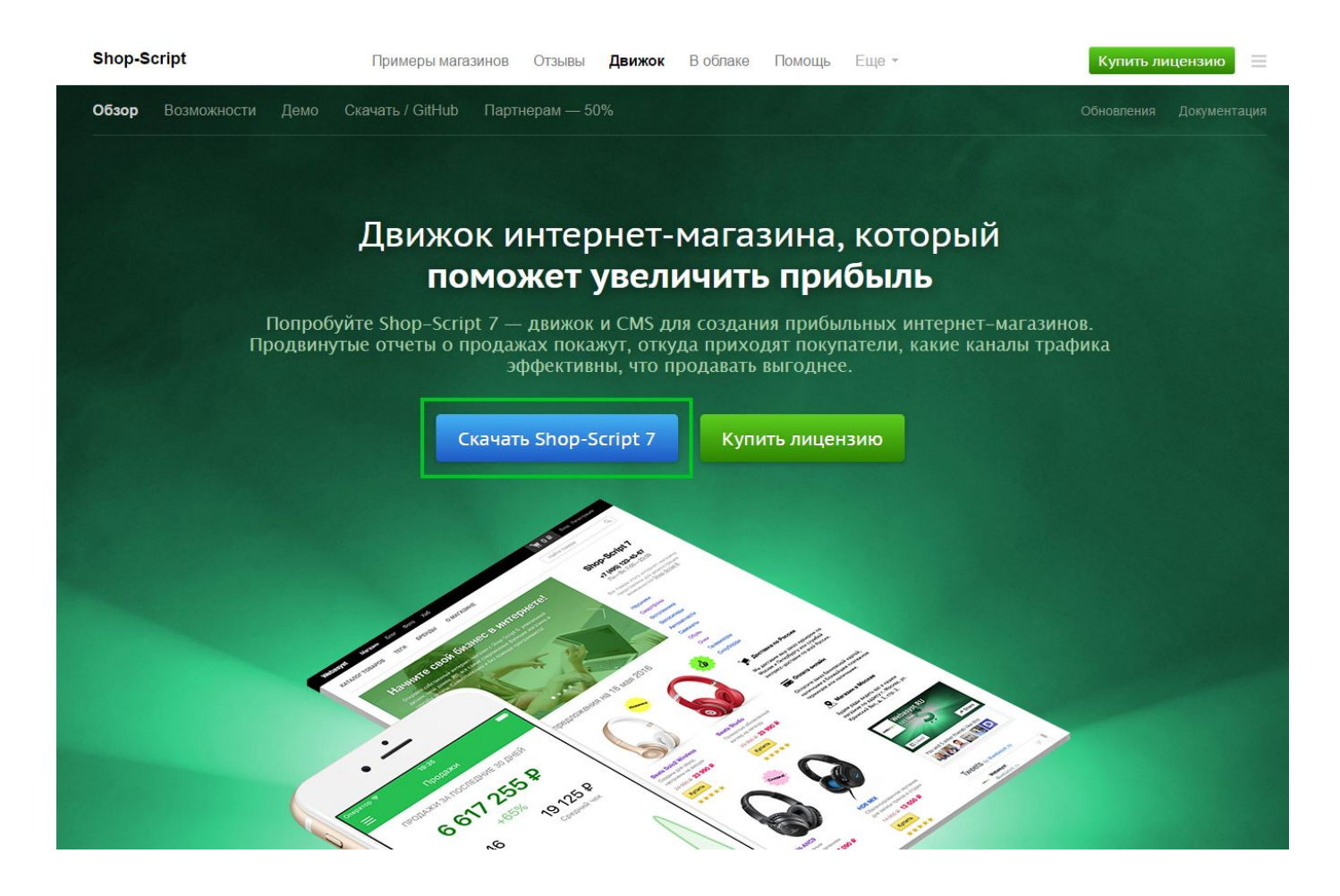

| Установщик развернет в этой папке архив с ядром Вебасиста и системными приложениями. |
|--------------------------------------------------------------------------------------|
| Установить Webasyst                                                                  |
|                                                                                      |
|                                                                                      |
|                                                                                      |
|                                                                                      |

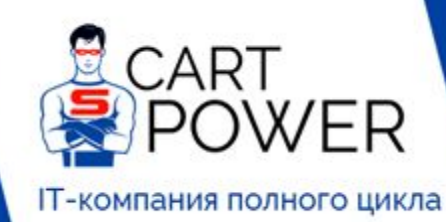

- C cart-power.ru
- C cart-power.com
- Sales@cart-power.com

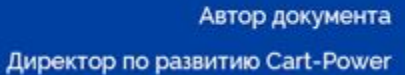

Леонид Кощеев

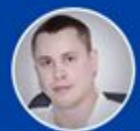

8-800-301-33-03

| Depeep удовлетворяет системным требованиям для установки Вебасиста.         Be6-сервер Арасhe/2.2.15 (CentOS)         PHP 5.6.30         Pacuupenue PHP: cURL<br>Treбyerton для получения информации об обновлениях с сервера Вебасиста         Pacuupenue PHP: json<br>JavaScript data format support         Hactpoйka PHP: allow_url_fopen 1<br>Treбyerton для получения информации об обновлениях с сервера Вебасиста         Pacuupenue PHP: mbstring         Hactpoйka PHP: mbstring.func_overload 0<br>Smarty property work         Pacuupenue PHP: dom         Pacuupenue PHP: simplexml         Pacuupenue PHP: simplexml                                                                                                 | Сервер                                                                                                    |                                                                                             |
|----------------------------------------------------------------------------------------------------|----------------------------------------------------------------------------------------------------|---------------------------------------------------------------------------------------------|
| Веб-сервер Арасhe/2.2.15 (CentOS)         PHP 5.6.30         Расширение PHP: cURL<br>Требуется для получения информации об обновлениях с сервера Вебасиста         Расширение PHP: json<br>ЈаvаScript data format support         Настройка PHP: allow_url_fopen 1<br>Требуется для получения информации об обновлениях с сервера Вебасиста         Расширение PHP: mbstring         Настройка PHP: mbstring.         Настройка PHP: mbstring.func_overload 0<br>Smarty propedy work.         Расширение PHP: dom         Расширение PHP: simplexml         Права доступа к файлам и директориям на сервере Необходимые файлы и палки /srviprojects/dev.cart-power.com/public_html/ikoshcheev/shopscript/, /srviprojects/dev.cart- | Сервер удовлетворяет системным требованиям для установки Вебасиста.                                                                                                    |                                                                                             |
| <ul> <li>PHP 5.6.30</li> <li>Pacuupeние PHP: cURL<br/>требуется для получения информации об обновлениях с сервера Вебасиста<br/>JavaScript data format support</li> <li>Actropóka PHP: allow_url_fopen 1<br/>требуется для получения информации об обновлениях с сервера Вебасиста</li> <li>Pacuupeние PHP: mbstring</li> <li>Hactpoóka PHP: mbstring.func_overload 0<br/>Smarty property work</li> <li>Pacuupeние PHP: dom</li> <li>Pacuupeние PHP: simplexml</li> <li>Права доступа к файлам и директориям на сервере Необходимые файлы и палки /srv/projects/dev.cart-power.com/public_html/koshcheev/shopscript/, /srv/projects/dev.cart-</li> </ul>                                                                           | Be6-cepBep Apache/2.2.15 (CentOS)                                                                                                    |                                                                                             |
| <ul> <li>Расширение PHP: cURL<br/>требуется для получения информации об обновлениях с сервера Вебасиста</li> <li>Расширение PHP: json<br/>JavaScript data format support</li> <li>Настройка PHP: allow_url_fopen 1<br/>требуется для получения информации об обновлениях с сервера Вебасиста</li> <li>Расширение PHP: mbstring</li> <li>Настройка PHP: mbstring.func_overload 0<br/>Smarty properly work</li> <li>Расширение PHP: dom</li> <li>Расширение PHP: simplexml</li> <li>Права доступа к файлам и директориям на сервере Необходимые файлы и палки /srviprojects/dev.cart-power.com/public_html/ikoshcheev/shopscript/, /srviprojects/dev.cart-</li> </ul>                                                                | PHP 5.6.30                                                                                                    |                                                                                             |
| <ul> <li>Расширение PHP: json<br/>JavaSoript data format support</li> <li>Настройка PHP: allow_url_fopen 1<br/>Требуетов для получения информации об обновлениях с сервера Вебасиста</li> <li>Расширение PHP: mbstring</li> <li>Настройка PHP: mbstring.func_overload 0<br/>Smarty property work</li> <li>Расширение PHP: dom</li> <li>Расширение PHP: simplexml</li> <li>Права доступа к файлам и директориям на сервере Необходимые файлы и палки /srv/projects/dev.cart-power.com/public_html/koshcheev/shopscript/, /srv/projects/dev.cart-</li> </ul>                                                                                                    | Расширение PHP: cURL<br>Требуется для получения информации об обновлениях с сервера Вебасиста                                                                                                    |                                                                                             |
| <ul> <li>Настройка PHP: allow_url_fopen 1<br/>требуетоя для получения информации об обновлениях с сервера Вебасиста</li> <li>Расширение PHP: mbstring.</li> <li>Настройка PHP: mbstring.func_overload 0<br/>Smarty properly work</li> <li>Расширение PHP: dom</li> <li>Расширение PHP: simplexml</li> <li>Права доступа к файлам и директориям на сервере Необходимые файлы и палки /srv/projects/dev.cart-power.com/public_html/koshcheev/shopscript/, /srv/projects/dev.cart-</li> </ul>                                                                                                    | Paceuppehue PHP: json<br>JevaScript data format support                                                                                                    |                                                                                             |
| <ul> <li>Расширение PHP: mbstring</li> <li>Настройка PHP: mbstring.func_overload 0<br/>Smarty properly work</li> <li>Расширение PHP: dom</li> <li>Расширение PHP: simplexml</li> <li>Права доступа к файлам и директориям на сервере Необходимые файлы и папки /srviprojects/dev.cart-power.com/public_html/lkoshcheev/shopscript/, /srviprojects/dev.cart-</li> </ul>                                                                                                    | Настройка PHP: allow_url fopen 1<br>Требуется для попучения информации об обновлениях с сервера Вебасиста                                                                                                    |                                                                                             |
| <ul> <li>Настройка PHP: mbstring.func_overload 0<br/>Smarty properly work</li> <li>Расширение PHP: dom</li> <li>Расширение PHP: simplexml</li> <li>Права доступа к файлам и директориям на сервере Необходимые файлы и палки /srv/projects/dev.cart-power.com/public_html/ikoshcheev/shopscript/, /srv/projects/dev.cart-</li> </ul>                                                                                                    | ✓ Расширение PHP: mbstring                                                                                                    |                                                                                             |
| ❤ Расширение РНР: dom<br>❤ Расширение РНР: simplexml<br>❤ Права доступа к файлам и директориям на сервере Необходимые файлы и папки /srviprojects/dev.cart-power.com/public_html/ikoshcheev/shopscripi/, /srviprojects/dev.cart-                                                                                                    | Настройка PHP: mbstring.func_overload в<br>Smarty properly work                                                                                                    |                                                                                             |
| 🖋 Расширение РНР: simplexml<br>🖋 Права доступа к файлам и директориям на сервере Необходимые файлы и папки /srviprojects/dev.cart-power.com/public_html/lkoshcheev/shopscript/, /srviprojects/dev.cart-                                                                                                    | Расширение PHP: dom                                                                                                    |                                                                                             |
| Права доступа к файлам и директориям на сервере Необходимые файлы и папки /srv/projects/dev.cart-power.com/public_html/lkoshcheev/shopscript/, /srv/projects/dev.cart-                                                                                                    | Расширение PHP: simplexml                                                                                                    |                                                                                             |
| power.com/public_html/lkoshcheev/shopscript/ <b>wa-installer</b> , /srv/projects/dev.cart-power.com/public_html/lkoshcheev/shopscript/ <b>install.php</b> , /srv/projects/dev.cart-<br>power.com/public_html/lkoshcheev/shopscript/ <b>index.php</b> , /srv/projects/dev.cart-power.com/public_html/lkoshcheev/shopscript/ <b>api.php</b> доступны для записи<br>Необходимый увовень пове доступа для установки Вебекиста и обновлений                                                                                                    | P Права доступа к файлам и директориям на сервере Необходимые файлы и палки /srv/projects/dev.csrt-power.com/public_html/koshcheev/shopscript/wa-installer, /srv/projects/dev.cart-power.com/public_html/koshcheev/shopscript/install.php, /srv<br>power.com/public_html/koshcheev/shopscript/install.php, /srv/projects/dev.cart-power.com/public_html/koshcheev/shopscript/api.php доступн<br>Heofxnawka vosews-nosa.accrvna.anu vrzwasexk Beñourm a of Meosnewki | html/lkoshcheev/shopscript/, /srv/projects/dev.cart-<br>/projects/dev.cart-<br>ы для записи |
| Продолжить Инструкции по установке @ 1 2                                                                                                    | Продолжить Инструкции по установке                                                                                                    | 1 2 3                                                                                       |

| <b>•</b> • • •                                                                                                    |     |   |
|----------------------------------------------------------------------------------------------------|-----|---|
| Фаилы                                                                                                    |     |   |
| Wed 16:35:56:+0300 wa-widgets/weather Полготовка                                                                                                    |     |   |
| Wed, 16:35:56 +0300 wa-widgets/clock Подготовка                                                                                                    |     |   |
| Wed, 16:35:56 +0300 wa-widgets/news Подготовка 🥪                                                                                                    |     |   |
| Wed, 16:35:56 +0300 wa-system Подготовка 🖌                                                                                                    |     |   |
| Wed, 16:35:56 +0300 wa-content Подготовка 🥪                                                                                                    |     |   |
| Wed, 16:35:56 +0300 wa-apps/site Подготовка 🥪                                                                                                    |     |   |
| Wed, 16:35:56 +0300 wa-apps/contacts Подготовка 🥪                                                                                                    |     |   |
| Wed, 16:35:56-40300 wa-apps/installer Подготовка 🥪                                                                                                    |     |   |
| Wed, 16:35:56 +0/300 watepps/shop TiggrotoBka                                                                                                    |     |   |
| Wed, 10.35.50 + USUU water apportant inditrotoka e                                                                                                    |     |   |
| Wed, 16:35:56:41300 waawindgets/Wedatifet Saipyaka dadulos 🥪                                                                                                    |     |   |
| Wed 16:35-56 +0300 wa-widdets/news 3arrysta dwinos                                                                                                    |     |   |
| Wed, 16:35:56 +0300 wa-system 3aroyaka dalanoe                                                                                                    |     |   |
| Wed, 16:35:56 +0300 wa-content Загрузка файлов 🥪                                                                                                    |     |   |
| Wed, 16:35:56 +0300 wa-apps/site Загрузка файлов 🥪                                                                                                    |     |   |
| Wed, 16:35:56 +0300 wa-apps/contacts Загрузка файлов 🥪                                                                                                    |     |   |
| Wed, 16:35:56 +0300 wa-apps/installer Загрузка файлов 🥪                                                                                                    |     |   |
| Wed, 16:35:56 +0300 wa-apps/shop Загрузка файлов 🥪                                                                                                    |     |   |
| Wed, 16:35:56 +0300 wa-apps/team Загрузка файлов ⊌                                                                                                    |     |   |
| Wed, 16:35:56-40300 wa-apps/shop/plugins/migrate 3arpy3ka фaunoe                                                                                                    |     |   |
| Wed, to:35:56:1030 was apps/snop/plugins/redirect 3arpyska φawnoB ♥                                                                                                    |     |   |
| Wed, 10.35.50 + USU0 wa widetki klock Paragraphic anxiest of the second second |     |   |
| Wed, 16:35:56:e1300 wawingest-lock realizations apruea                                                                                                    |     |   |
| Wed 16:35:56 + 0300 wa-system Pachakoka da a a                                                                                                    |     |   |
| Wed 16:35:57 +0300 wa-content Pacnakoska abxiea                                                                                                    |     |   |
| the state of the second second s                                                                                                    |     | * |
|                                                                                                    |     |   |
| продолжить инструкции по установке в                                                                                                    | 2 3 |   |
|                                                                                                    |     |   |

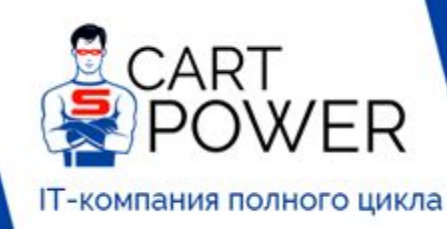

Sales@cart-power.com

8-800-301-33-03

Автор документа Директор по развитию Cart-Power Леонид Кощеев

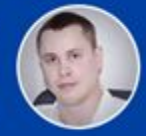

| База данны           |                                         |                                     |                                         |              |
|----------------------|-----------------------------------------|-------------------------------------|-----------------------------------------|--------------|
| Введите настройки по | дключения к базе данных MySQL, в которо | й Вебасист создаст таблицы для хран | нения своих данных и данных приложений. |              |
| Сервер:              | localhost                               |                                     |                                         |              |
| Пользователь:        |                                         |                                     |                                         |              |
| Пароль:              | •••••                                   |                                     |                                         |              |
| Имя базы данных:     | Marrie Straticity of Strategy           |                                     |                                         |              |
|                      |                                         |                                     |                                         |              |
| Повторить            | прукции по установке в                  |                                     |                                         | 1 2 <b>3</b> |

#### Вход в Вебасист 🚔

Создайте первого пользователя-администратора. Информация, введенная в этой форме, будет сохранена только внутри этой установки Webasyst и не будет отправлена за пределы вашего сервера.

| Логин              |          |
|--------------------|----------|
| Пароль             |          |
| Подтвердите пароль |          |
| Имя                |          |
| Фамилия            |          |
| Email              |          |
| Название компании  | Pofeeuer |

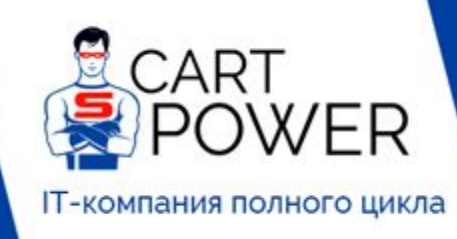

- C cart-power.ru
- C\* cart-power.com
- Sales@cart-power.com

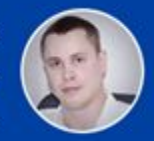

8-800-301-33-03

| Вход в Вебасист | <u>A</u> |
|-----------------|----------|
|-----------------|----------|

Создайте первого пользователя-администратора. Информация, введенная в этой форме, будет сохранена только внутри этой установки Webasyst и не будет отправлена за пределы вашего сервера.

| ароль             |                              |  |  |
|-------------------|------------------------------|--|--|
|                   | ••••••                       |  |  |
| одтвердите пароль | ••••••                       |  |  |
| Имя               | Іеонид                       |  |  |
| Рамилия           | бощеев                       |  |  |
| Email             | and the second second second |  |  |
| Название компании | Cart-Power                   |  |  |

Вот и всё, после входа, попадаем в панель администрирования.

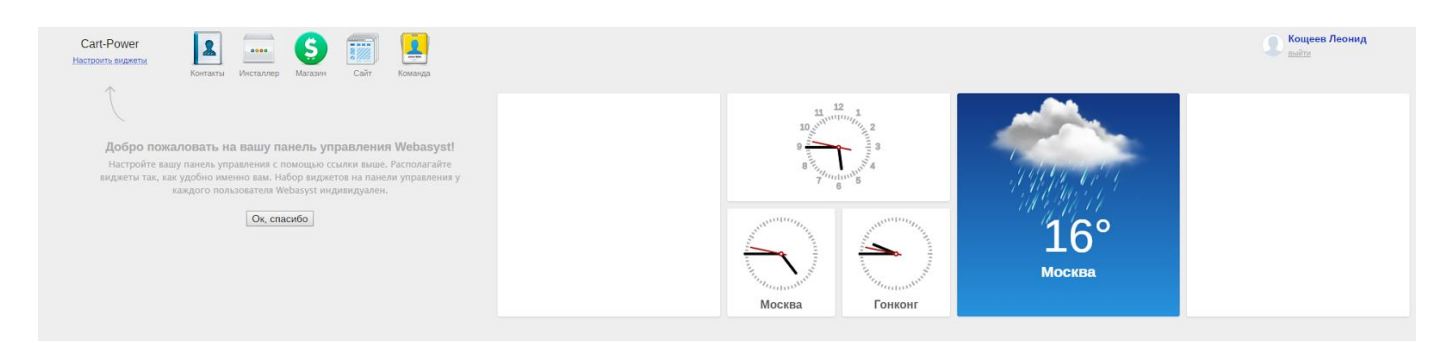

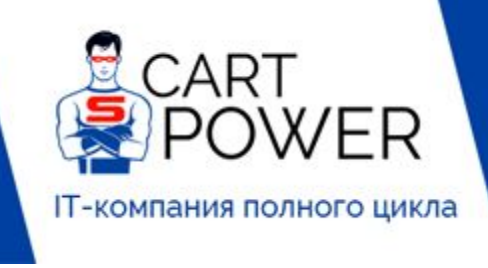

| rt-power.ru       | Автор докумен                 |
|-------------------|-------------------------------|
| rt-power.com      | Директор по развитию Cart-Pow |
| es@cart-power.com | Леонид Коще                   |
| 800-301-33-03     |                               |

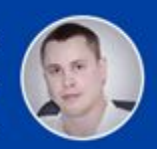

Далее можем воспользоваться мастером настройки интернет-магазина.

IZ" ca IZ" ca

⊠ sal

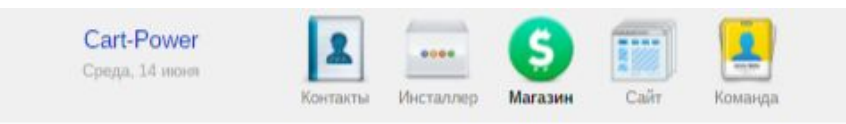

### Добро пожаловать в Shop-Script!

С помощью формы быстрого старта вы можете легко подготовить начальную конфигурацию для вашего интернет-магазина в зависи настройки (например, валюты и налоги), чтобы вам не пришлось делать этого вручную.

| Страна       | 💿 💳 Украина                                                                                                    |
|--------------|----------------------------------------------------------------------------------------------------|
|              | 💿 时 Канада                                                                                                    |
|              | 💿 📩 Российская Федерация                                                                                                    |
|              | 💿 🔜 Соединенные Штаты Америки (США)                                                                                                    |
|              | 💿 😑 Другая Никакие региональные данные добавлены не будут                                                                                                    |
| Типы товаров | Выберите типы товаров, которые вы собираетесь продавать. Вместе с типами товаров автоматически добави<br>регулировать перечень товаров, видимых на витрине магазина. |
|              | 🗉 🚛 Компьютеры                                                                                                    |
|              | 🗆 🧂 Парфюмерия                                                                                                    |
|              | 🛛 🎂 Бытовая техника                                                                                                    |
|              | 🗉 🃅 Подарки и сувениры                                                                                                    |
|              | 🛛 🚗 Автозапчасти                                                                                                    |
|              | 🔲 🌍 Программное обеспечение                                                                                                    |
|              | 🔲 🚈 Недвижимость                                                                                                    |
|              | 📖 🇊 Книги                                                                                                    |
|              | 🖂 🚛 Φοτο                                                                                                    |
|              | 🖂 📕 Мобильные телефоны                                                                                                    |
|              | 🗉 👕 Одежда                                                                                                    |
|              | 🗆 📓 Аудио                                                                                                    |
|              | 🗉 🙆 Часы                                                                                                    |
|              | 🖂 💣 Музыкальные инструменты                                                                                                    |
|              | 🖂 👽 Ювелирные изделия                                                                                                    |
|              | 回 👄 Туры и путешествия                                                                                                    |
|              | 🖂 🍔 Еда и налитки                                                                                                    |
|              | 🔲 🍓 Обувь                                                                                                    |
|              | 🔲 🐺 Видео                                                                                                    |
|              | 📄 🔯 Игрушки                                                                                                    |
|              | 🔤 🀔 Спорт                                                                                                    |
|              | Если в этом списке нет нужного вам типа товаров, вы сможете добавить его позднее.                                                                                    |
|              |                                                                                                    |

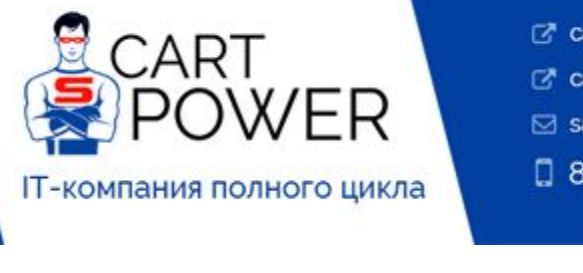

|   | car  | <br>$\mathbf{n}$ | T/OI |  |
|---|------|------------------|------|--|
| - | Call |                  | w Ci |  |

- C\* cart-power.com
- Sales@cart-power.com

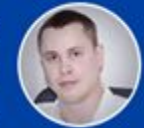

8-800-301-33-03

| Саrt-Power<br>Среда, 14 июня<br>Контакты                                                              | ллер <mark>Магазин</mark> Сайт Команда                                                             |
|----------------------------------------------------------------------------------------------------|----------------------------------------------------------------------------------------------------|
| 20% Заказы Покупатели                                                                                 | Товары Отчеты Витрина Открыть витрину                                                              |
| <b>Добро пожаловать!</b><br>Вы практически закончили подготовку<br>интернет-магазина к началу работы! | Добавьте товары                                                                                    |
|                                                                                                    | Для добавления товаров воспользуйтесь кнопкой <b>Товары</b> → 🚱 <b>Новый товар.</b>                |
| 1. Установите Shop Script ✓                                                                           | Заказы Покупатели Товары Отчеты Витрина Открыть витрину Импорт/экспорт Настройки Паагины           |
| 2. Добавьте первый товар                                                                              | нама Футболка Shop-Script Id: 12                                                                   |
| 3. Выберите дизайн                                                                                    | Основные данные Описание и SEO Характеристики Изображения Услуги / Рекомендуемые товары            |
| 4. Настройте оплату и доставку                                                                        | Подстраницы в                                                                                      |
| 5. Профит!                                                                                            | Выберите изображения или перитаците их сюда, чтобы начать загрузку     Кеми                        |
|                                                                                                    | ef Xint                                                                                            |
| Закрыть подсказки по настройке                                                                        | 🖇 Другой                                                                                           |
|                                                                                                    | 💥 Удалить наклейку                                                                                 |
|                                                                                                    |                                                                                                    |
|                                                                                                    |                                                                                                    |
|                                                                                                    |                                                                                                    |
|                                                                                                    |                                                                                                    |
|                                                                                                    |                                                                                                    |
|                                                                                                    | Сохранить Сля в 🗸                                                                                  |
|                                                                                                    | После добавления товара проверьте, как он отображается на витрине. Оформите пробный заказ.         |
|                                                                                                    | Массовый импорт товаров                                                                            |
|                                                                                                    | Shop-Script поддерживает множество способов быстрой загрузки сразу большого количества товаров.    |
|                                                                                                    | • Массовая загрузка изображений: перетащите несколько фотографий со своего компьютера прямо в Shop |
|                                                                                                    |                                                                                                    |

- Импорт товаров из CSV-файла: ваш CSV-файл (его можно создать с помощью программ Microsoft Excel, С течение всего нескольких минут добавлены все нужные новые товары и категории.
- Переход на Shop-Script: переносите данные из других систем для создания интернет-магазинов и иных к

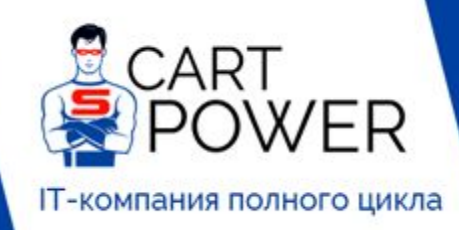

- cart-power.ru
- C cart-power.com
- Sales@cart-power.com
- Автор документа Директор по развитию Cart-Power Леонид Кощеев

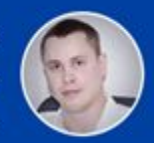

#### 8-800-301-33-03

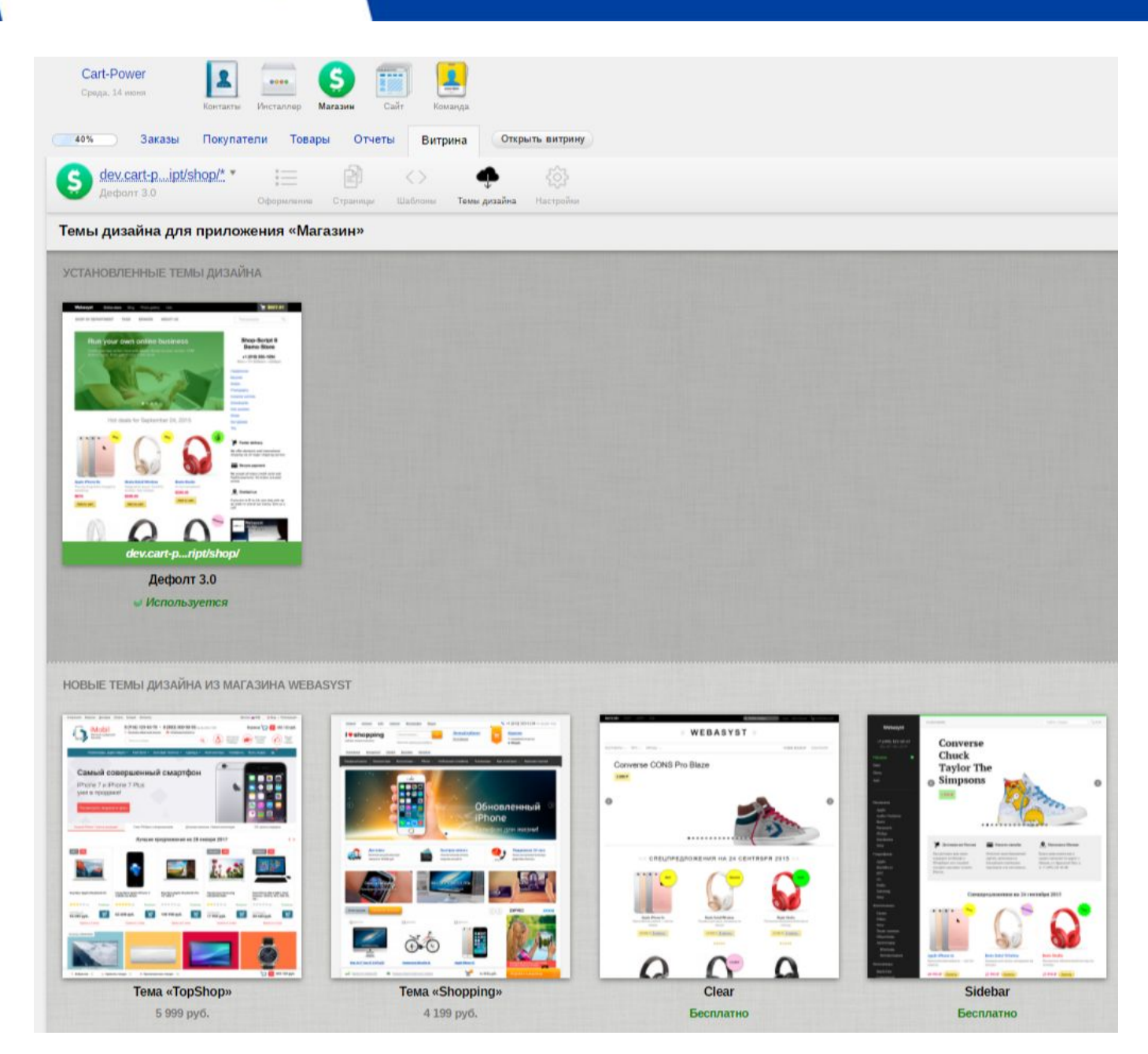

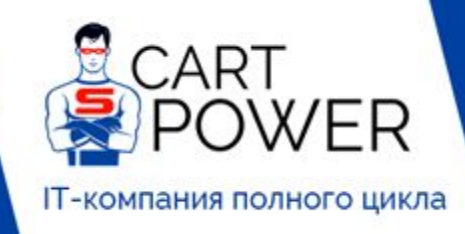

Закрыть подсказки по настройка

| - |     | ۰. |    |   |     |    |
|---|-----|----|----|---|-----|----|
| 5 | car | -  | DO | w | er. | ru |

- C\* cart-power.com
- Sales@cart-power.com

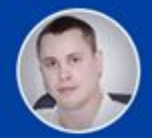

8-800-301-33-03

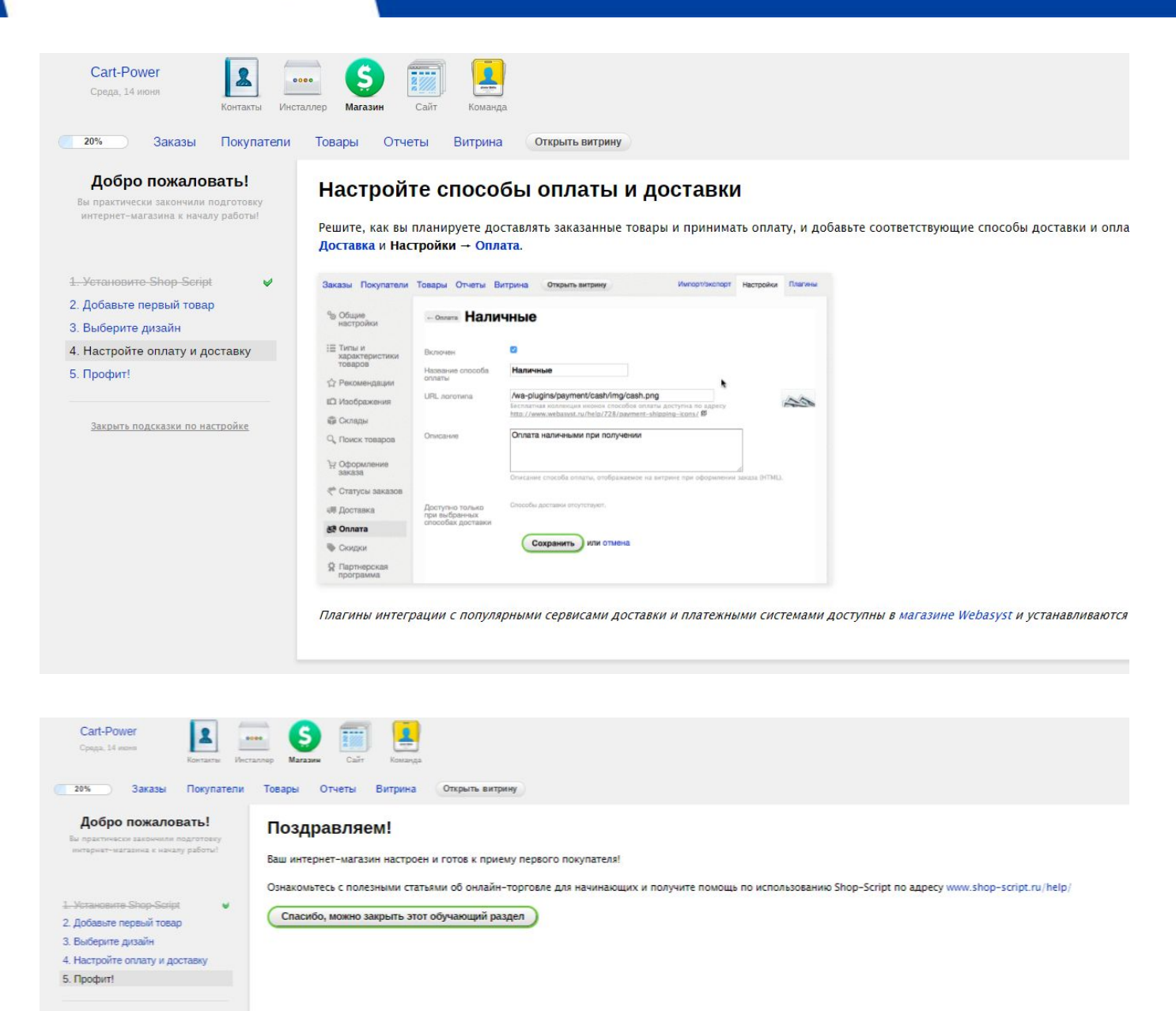

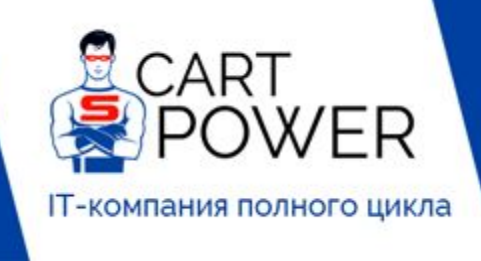

Cart-power.ru

Cart-power.com

- Sales@cart-power.com
- 8-800-301-33-03

Автор документа Директор по развитию Cart-Power Леонид Кощеев

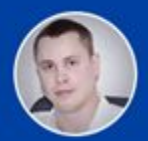

Теперь мы можем перейти на витрину. К сожалению, во время установки нет возможности установить демо-каталог и витрина выглядит немного пусто.

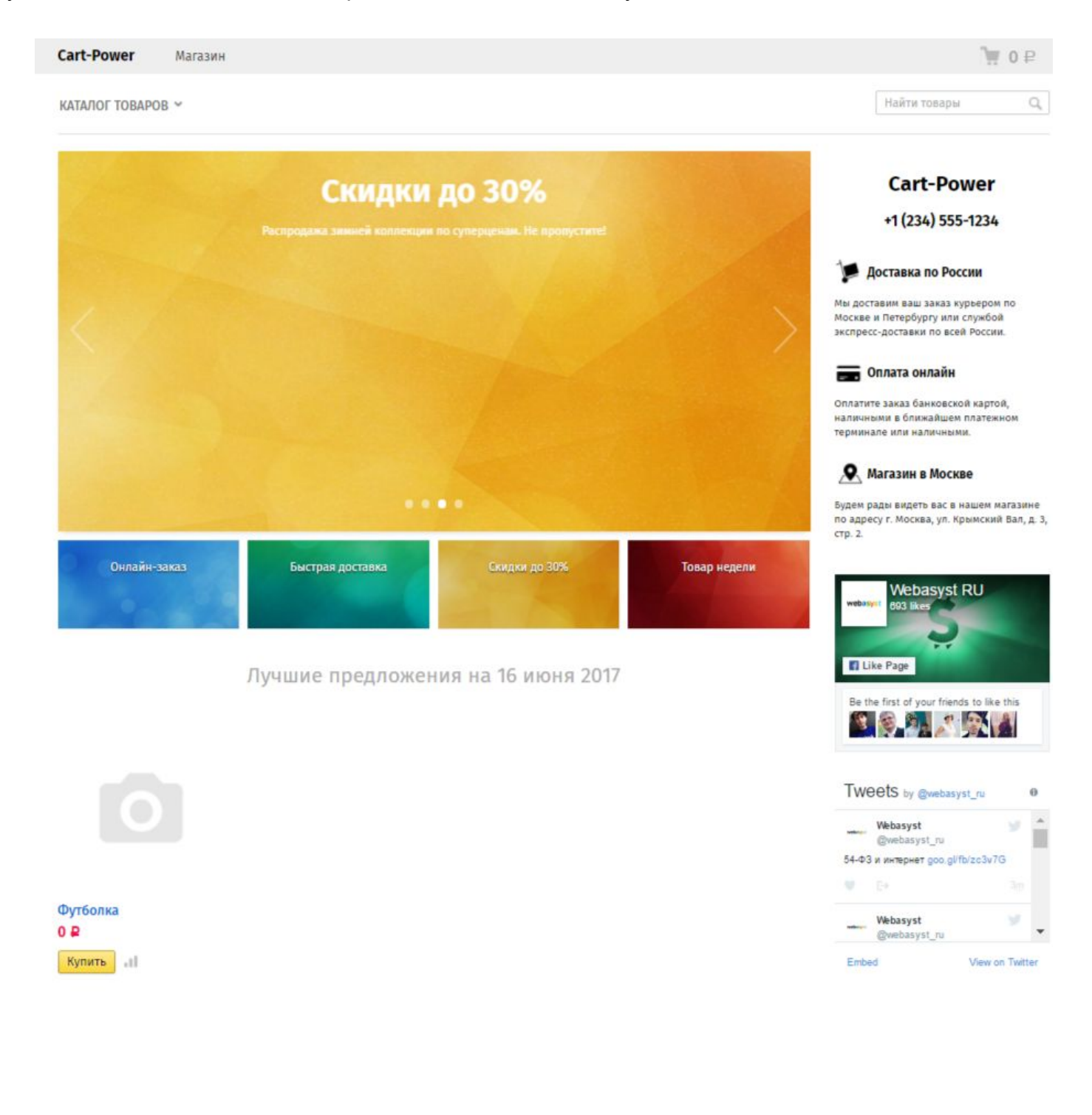

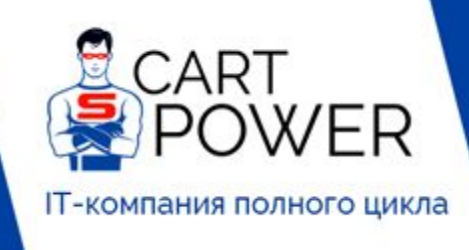

| _ |        |       |        |
|---|--------|-------|--------|
|   | cart.  | -0017 |        |
|   | Call L | 00%   | lei lu |
| _ |        |       |        |

Sales@cart-power.com

8-800-301-33-03

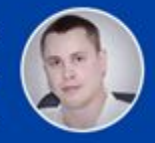

### Установка CS-Cart

У разработчиков CS-Cart <u>есть</u> <u>окружение</u>, которое позволяет сконфигурировать сервер оптимальным под CS-Cart способом. Есть также страница, на которой указаны <u>рекомендованные</u> <u>настройки сервера</u> и рекомендации по его мощности.

### Технические требования к серверу

10 FG

Жёсткий диск объёмом

Одноядерный процессор с тактовой частотой 2.4 ГГц

Оперативная память объёмом1024 Мб

Сервера с данными харакетристиками будет достаточно для 50 посетителей в час.

С ростом количества пользователей, товаров и возможностей интернет-магазина потребуется более производительный сервер.

### Требования к программному обеспечению сервера

- Операционные системы Linux/UNIX
- Отключенный SELinux и AppArmor
- Веб-сервер Арасhе.

Процессор

- Включенный mod\_rewrite для работы SEO.
- Включенный mod\_headers для работы CORS и режима виджета.
- Включенный mod\_ssl для работы SSL.
- Отключенный mod\_security.
- 。 В файле .htaccess должны быть разрешены директивы DirectoryIndex, Deny, Allow, Options, Order, AddHandler,
- RewriteEngine, RewriteBase, RewriteConf и RewriteRule.
- Также поддерживаем работу NginX 1.4+ с настройками по умолчанию.
   Интерпретатор PHP 5.3+. Поддерживаем SAPI mod\_php, FPM, FastCGI.
  - PHP собран с поддержкой Phar, ZipArchive, Filters и XML.
  - Отключена опция safe\_mode.
  - Отключен модуль mcrypt.
  - Отключены APC, eAccelerator и ZendOptimizer.
  - Включена опция file\_uploads для загрузки файлов.
  - Включена опция allow\_url\_fopen.
  - Установлен модуль gd с поддержкой FreeType для отображения картинок.
  - Установлен модуль curl для работы пейментов и шиппингов.
  - Установлен модуль mysql, mysqli или pdo для работы с базой данных.
  - Разрешено использовать ini\_set, ftp\_exec, ftp\_connect, ftp\_login, ftp\_get, ftp\_put, ftp\_nb\_fput, ftp\_raw, ftp\_rawlist, mysql\_pconnect, eva, system, exec, shell\_exec, passthru, escapeshellarg, set\_time\_limit.
  - Если PHP собран с Suhosin patch, то применить настройку:
     синостройку:
    - suhosin.memory\_limit = 0suhosin.post.max\_vars = 3000
    - suhosin.post.max\_vals = 5000
       suhosin.get.max\_totalname\_length = 3000
    - suhosin.session.encrypt = Off
    - suhosin.session.cryptua = Off
    - suhosin.cookie.cryptdocroot = Off
    - suhosin.session.cryptdocroot = Off
- Сервер баз данных MySQL 4.1+ для работы с MyISAM таблицами.
   Поддерживаем MariaDB 5.5+, PerconaServer 5.5+.
- Опционально для увеличения скорости загрузки:
- Установленный модуль PHP для Redis.
- Redis 2.6+.

Я также рекомендую ознакомиться с <u>моим исследованием-статьей на эту тему</u>. Выводы статьи позволяют понять, какой сервер нужно выбирать на начальных этапах, и какие ориентировочно

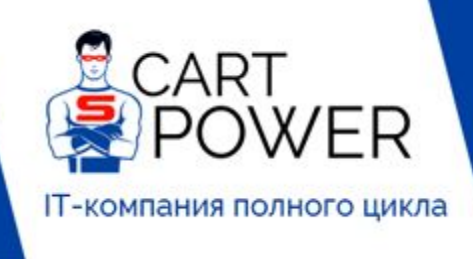

C cart-power.ru

C cart-power.com

Sales@cart-power.com

Автор документа Директор по развитию Cart-Power Леонид Кощеев

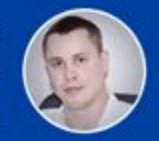

8-800-301-33-03

ресурсы вам потребуются в будущем, когда магазин станет масштабнее. Отмечу, что в данном исследовании сервер для CS-Cart сконфигурирован именно по рекомендациям данной статьи:

- Ubuntu 16.04
- PHP7 (ZendOpcache, Memcache, Memcached)
- Apache (mod\_deflate)
- Nginx (HttpGzipModule)
- MySQL

Более подробно с конфигурацией вы можете ознакомиться здесь.

Переходим на сайт <u>cs-cart.ru</u> и в правом верхнем углу нажимаем на кнопку "Скачать".

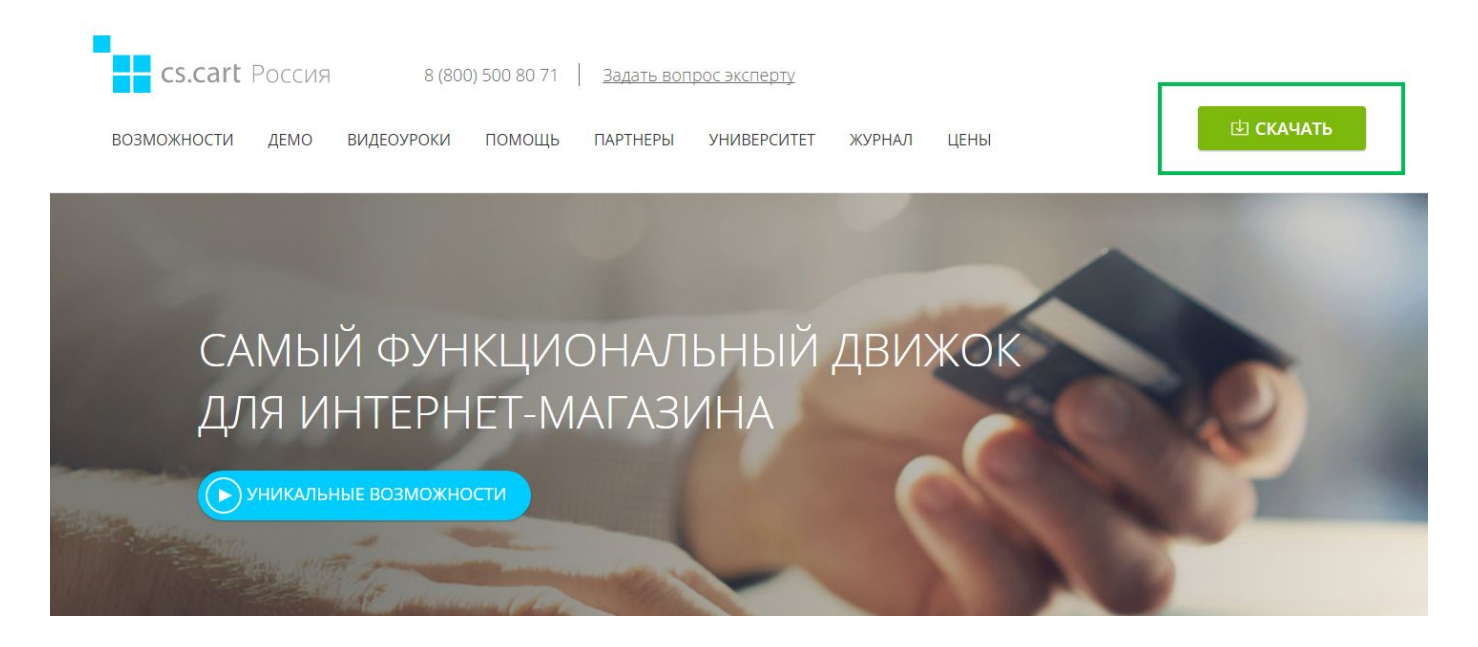

После этого вы попадаете на страницу для заполнения формы.

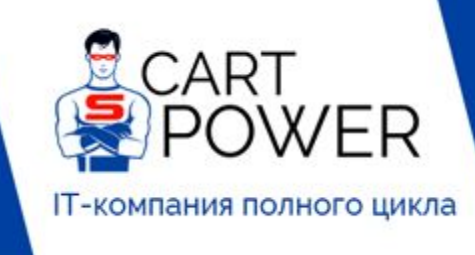

| _ |         | × . |                |      |  |
|---|---------|-----|----------------|------|--|
|   | <u></u> |     | $\overline{a}$ | 1/01 |  |
|   |         | _   |                | vei  |  |
|   |         |     |                |      |  |

Sales@cart-power.com

Автор документа Директор по развитию Cart-Power Леонид Кощеев

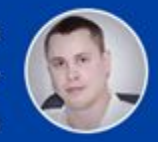

8-800-301-33-03

## Скачать CMS CS-Cart 4.5.1.SP1

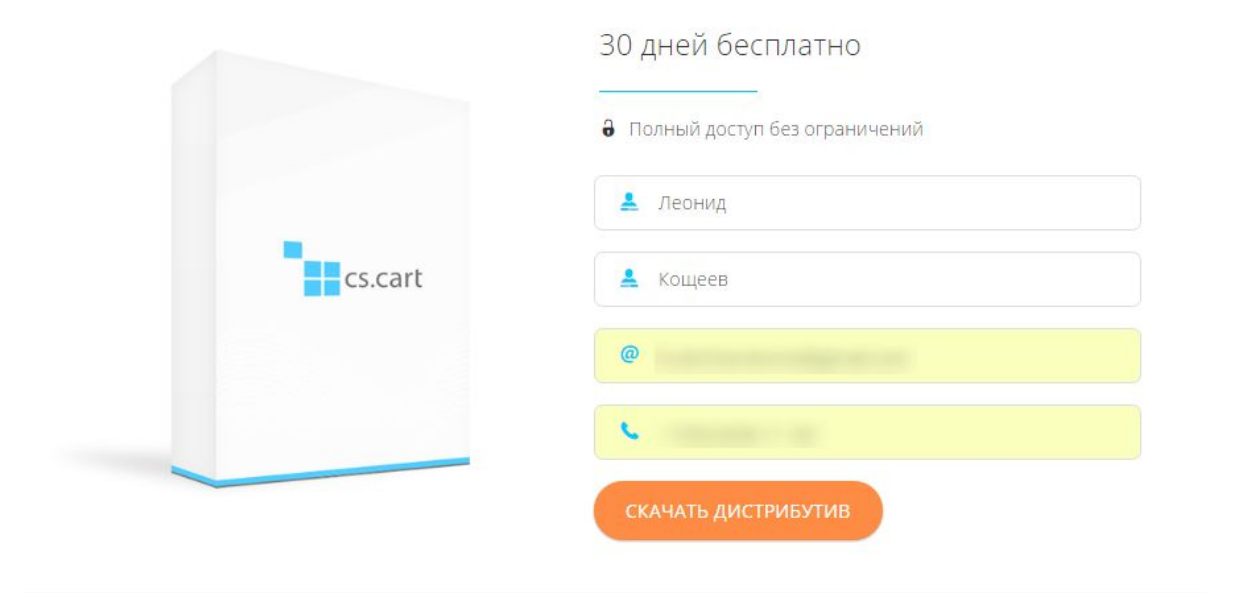

Движок для интернет-магазина CMS CS-Cart нужно устанавливать на сервер, чтобы ваш магазин был доступен в Интернете. Устанавливать CS-Cart просто, почти как обычную программу для компьютера. Наши видеоуроки по установке помогут вам справиться с этой задачей за 10 минут.

Перед установкой убедитесь, что ваш сервер соответствует требованиям. Тип сервера подойдет любой: от обычного виртуального хостинга до выделенного сервера. Чтобы «переварить» 50 посетителей в час, достаточно одноядерного процессора частотой 2.4 ГГц, 1 Гб оперативной памяти и 10 Гб на жестком диске. Операционная система сервера — Linux или любая другая Unix-система. Также для работы магазина на сервере должны быть три обязательных компонента: **PHP 5.3** или новее, **MySQL 4.1** или новее и **Арасhe** в качестве веб-сервера. Подробнее о требованиях читайте в документации.

Лучшую платную CMS для интернет-магазина можно скачать на этой странице. Щелкните по кнопке **СКАЧАТЬ ДИСТРИБУТИВ**, и после загрузки можете устанавливать.

Ниже под формой также указаны рекомендации по мощности минимального сервера и ссылка на видео-инструкцию по установке.

Заполняем данные и нажимаем "Скачать дистрибутив".

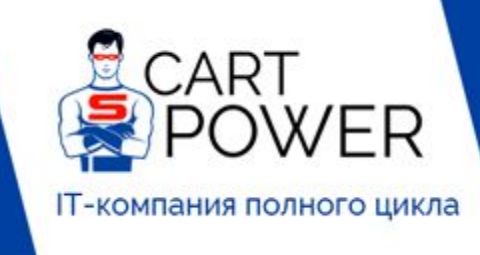

| C. | cart- | pow | /er.ru |  |
|----|-------|-----|--------|--|
|    |       |     |        |  |

- cart-power.com
- 🖂 sales@cart-power.com

8-800-301-33-03

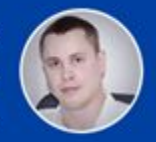

Заходим к себе в почту и видим такое письмо.

# Леонид, спасибо за ваш интерес к CS-Cart!

Мы пришлём вам ссылку для скачивания дистрибутива на электронную почту в течение 10 минут.

Если у вас будут какие-то вопросы - спрашивайте, не стесняйтесь.

ВЕРНУТЬСЯ НА ГЛАВНУЮ

И вскоре получаем второе письмо.

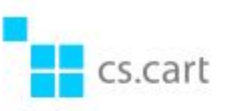

## Здравствуйте, Леонид Кощеев

Спасибо за интерес к CS-Cart!

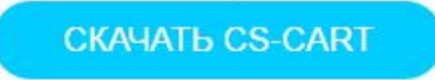

Если у вас есть какие-либо вопросы, пожалуйста, обращайтесь. Я буду рад вам помочь.

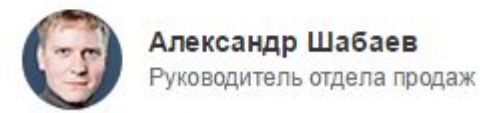

Нажимаем "Скачать CS-Cart" и дистрибутив последней версии скачивается на локальный диск.

Теперь нам нужно воспользоваться инструкцией по установке CS-Cart. Существуют как <u>текстовые инструкции, так и в формате видео</u>.

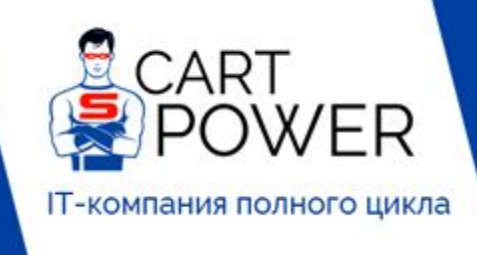

C<sup>ant</sup> cart-power.ru
C<sup>ant</sup> cart-power.com

Sales@cart-power.com

8-800-301-33-03

Автор документа Директор по развитию Cart-Power Леонид Кощеев

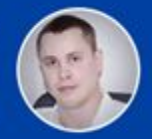

Копируем скачанный пакет на сервер, распаковываем, устанавливаем корректные права и обращаемся к серверу через браузер. Перед нами откроется вот такая страничка с кнопкой [install].

CS-Cart is not installed. Please click here to start the installation process: [install]

Нажимаем на нее. Открывается окно с лицензионным соглашением.

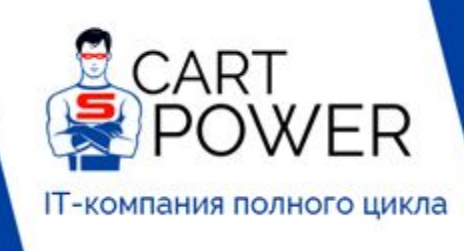

| car | 1 - 1 |    | 1/10 | <b>F F</b> |  |
|-----|-------|----|------|------------|--|
| Car |       | 50 | w c  |            |  |

Sales@cart-power.com

8-800-301-33-03

Автор документа Директор по развитию Cart-Power Леонид Кощеев

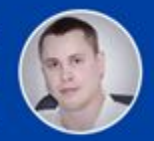

CS-Cart Версия: 4.4.3

Русский 🔻

Для продолжения установки вы должны прочитать и принять Лицензионное соглашение

### Лицензионное соглашение

Лицензионное соглашение на использование «Русской версии CS-Cart» Данное лицензионное соглашение (далее - «Соглашение») заключается между Калыняком В.В., Винокуровым А.В., Шальневым И.М., являющимися авторами и обладателями исключительного права на программное обеспечение «Русская версия CS-Cart» (далее - «Правообладатель») и Вами (далее - «Пользователь»). Настоящее Соглашение содержит определения и условия, согласно которым Пользователь может использовать программное обеспечение «Русская версия CS-Cart». ТЕРМИНЫ И ОПРЕДЕЛЕНИЯ Прочитайте Инструкцию по установке, если у вас есть вопросы

Я принимаю лицензионное соглашение CS-Cart

Следующий шаг

Принимаем лицензионное соглашение и переходим к следующему шагу.

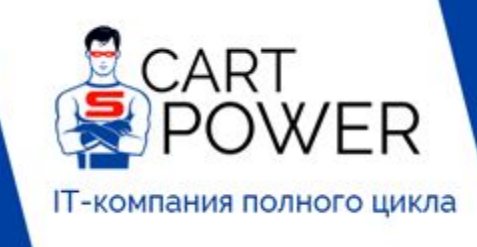

- C cart-power.ru
- C\* cart-power.com
- Sales@cart-power.com

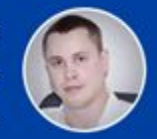

8-800-301-33-03

|                                                                                   |                                    | Русский |
|-----------------------------------------------------------------------------------|------------------------------------|---------|
| /становка                                                                         |                                    |         |
| рочитайте <u>Инструкцию по</u>                                                    | установке, если у вас есть вопросы |         |
| <b>онфигурация</b>                                                                | а сервера                          |         |
| Адрес (URL) магазина                                                              |                                    |         |
|                                                                                   |                                    |         |
| Дополнительные настрой                                                            | ки 🕨                               |         |
| Дополнительные настрой<br>Сервер MySQL                                            | ки ⊧<br>localhost                  |         |
| Дополнительные настрой<br>Сервер MySQL<br>База данных MySQL                       | KII ►<br>Iocalhost                 |         |
| Дополнительные настрой<br>Сервер MySQL<br>База данных MySQL<br>Пользователь MySQL | KM ►                               |         |

Дополнительные настройки 🕨

### Настройки администрирования

| дрес электронной почты<br>дминистратора                                                             |                                            |                      |  |
|----------------------------------------------------------------------------------------------------|--------------------------------------------|----------------------|--|
| ароль администратора                                                                                |                                            |                      |  |
| сновной язык                                                                                        | Русский                                    | •                    |  |
| полнительные настройки                                                                              | •                                          |                      |  |
| полнительные настройки                                                                              | Þ                                          |                      |  |
| полнительные настройки<br>Установить демо-данные                                                    | Þ                                          |                      |  |
| полнительные настройки<br>Установить демо-данные<br>Установить демонстраци                          | ▶<br>онные товары, заказы, акци            | и, новости и баннеры |  |
| полнительные настройки<br>Установить демо-данные<br>Установить демонстраци<br>Помогите нам улучшить | ▶<br>онные товары, заказы, акци<br>CS-Cart | и, новости и баннеры |  |

Установить

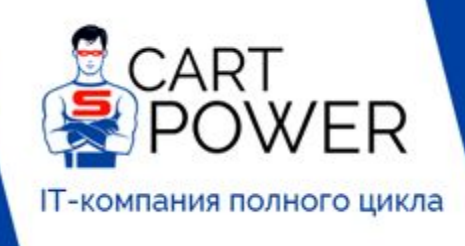

C cart-power.ru

C cart-power.com

Sales@cart-power.com

8-800-301-33-03

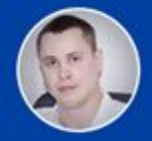

В разделе конфигурации сервера заполняем необходимые поля. Отмечу, что, как правило, <u>партнёры</u> <u>CS-Cart</u> устанавливают движок на сервер бесплатно при условии покупки продукта у них.

<u>Сервер</u> <u>MySQL</u> - обычно "localhost", однако может быть другим. Если localhost не подходит уточните Сервер MySQL у вашего хостинг-провайдера.

База данных MySQL - название базы данных. Если пользователь (данные которого будут вводиться далее) имеет достаточно прав, то база данных создается автоматически.

<u>Пользователь MySQL</u> - имя пользователя, который имеет право работать с базой данных.

Пароль MySQL - пароль пользователя базы данных.

Если у вас будут сложности с заполнением данных полей - обратитесь к <u>видео-документации</u>. В ней Даниил Баженов все подробно объясняет.

Теперь вводим данные в разделе настроек администрирования.

<u>Адрес электронной почты администратора</u> - будет использоваться для входа в панель администрирования.

<u>Пароль</u> администратора - также будет использоваться для доступа к панели администрирования.

Основной язык - оставляем русский, если вы ориентируетесь на Россию.

Ставим галочку "Установить демо-данные" и оставляем галочку "Помогите нам улучшить CS-Cart".

Нажимаем кнопку "Установить".

Установка длилась у меня порядка 5 минут. После завершения нам предлагается выбрать режим использования. CS-Cart предлагает своим клиентам воспользоваться пробной версией, которая позволяет в течение 30 дней работать с CS-Cart в полнофункциональном режиме.

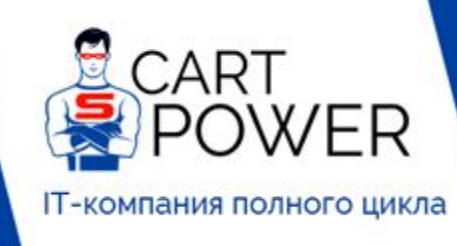

- C cart-power.ru
- C cart-power.com
- Sales@cart-power.com

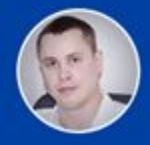

8-800-301-33-03

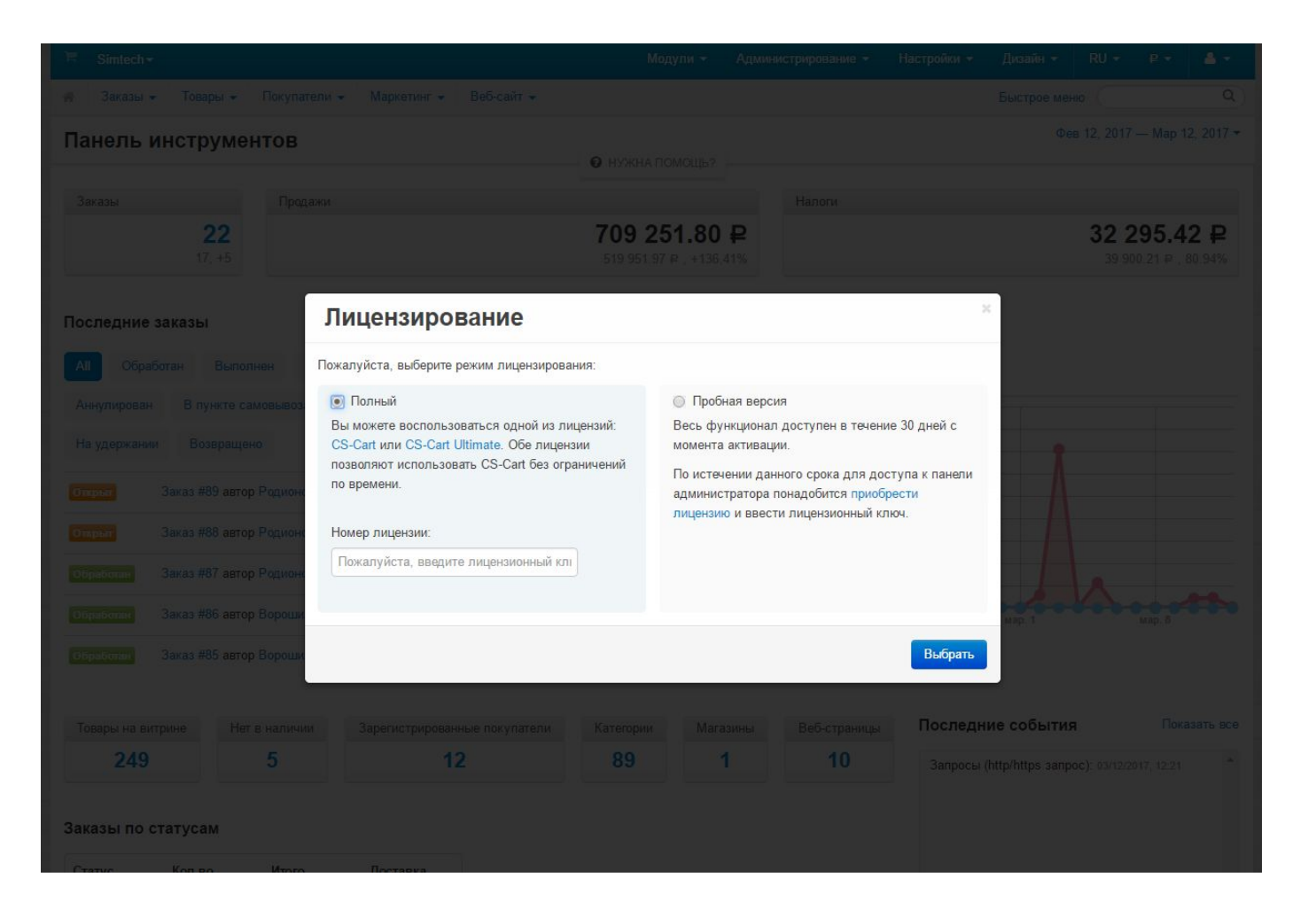

После этого нам предлагается запустить Мастер настройки, который позволяет выполнить предварительную настройку магазина быстро и без чтения документации.

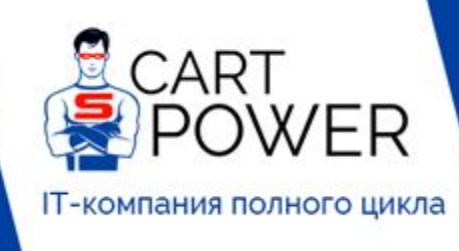

|   | COL    |   |   | TIOF. |     |
|---|--------|---|---|-------|-----|
|   | Call I | _ |   |       | ı u |
| _ |        | - | - |       |     |

Sales@cart-power.com

Автор документа Директор по развитию Cart-Power Леонид Кощеев

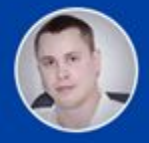

8-800-301-33-03

| 🗐 Simtech <del>-</del> |                  |                                |                           | Модули 👻           | Администрирование 🔻       | Настройки +     | Дизайн 🖛 | RU +                | B - 4                           | <u>-</u>       |
|------------------------|------------------|--------------------------------|---------------------------|--------------------|---------------------------|-----------------|----------|---------------------|---------------------------------|----------------|
| 🛪 Заказы + Това        | ы – Покупатели - | • Маркетинг +                  | Веб-сайт +                |                    |                           |                 |          |                     |                                 |                |
| Панель инстр           | ументов          |                                |                           |                    |                           |                 |          |                     |                                 | 017 -          |
|                        |                  |                                | 0                         | НУЖНА ПОМОЩЬ?      |                           |                 |          | _                   |                                 |                |
|                        | Установ          | ка заверш                      | ена <mark>усп</mark> ешно |                    |                           |                 | ×        |                     |                                 |                |
| 17.                    | Для доступа к п  | анели <mark>администрир</mark> | ования используйте emai   | l (admin@admin.coi | m) и введенный ранее паро | ль.             |          | 32 2<br>39 90       | ( <b>95.42</b><br>0,21 章 , 80.9 | <b>P</b><br>4% |
|                        | Па               | анель админ                    | истратора                 |                    | Витри                     | на              |          |                     |                                 |                |
| Последние заказы       | + - 0            | el e                           |                           |                    | (●●●)<br>● = 0            |                 |          |                     |                                 |                |
|                        | 8                |                                | -                         |                    |                           |                 |          |                     |                                 |                |
|                        | #C               | =                              |                           |                    |                           |                 |          |                     |                                 |                |
|                        | ap .             |                                |                           |                    |                           |                 |          |                     |                                 |                |
|                        | 90               |                                |                           |                    |                           |                 |          |                     |                                 |                |
|                        |                  |                                |                           |                    |                           | _               |          |                     |                                 |                |
|                        | 7.4              |                                |                           |                    |                           |                 |          |                     |                                 |                |
|                        | 6                | Базовая настрой                | ка магазина               |                    | Узнайте больше о наст     | ройке магазина: |          | <b>A</b>            |                                 |                |
|                        |                  | Запустить Масте                | р настройки               |                    | База зна                  | ний             |          |                     |                                 |                |
|                        |                  |                                |                           |                    |                           |                 |          |                     |                                 |                |
|                        |                  | C                              | пасибо, что выбр          | али CS-Cart. )     | /дачи в бизнесе!          |                 |          |                     |                                 |                |
| 249                    |                  |                                | Share on                  | Facebook 🥑 T       | weet                      |                 |          | <b>:):</b> 03/12/20 |                                 |                |
|                        |                  |                                |                           |                    |                           |                 |          |                     |                                 |                |
| Заказы по статуса      | 4                |                                |                           |                    |                           |                 |          |                     |                                 |                |
| Статус Кол-во          | Итого            | Доставка                       |                           |                    |                           |                 |          |                     |                                 |                |
|                        | 704 212 25 ₽     | 2.404.50 ₽                     |                           |                    |                           |                 |          |                     |                                 |                |
| Отклонен 1             | 3.298.25 ₽       | 500.00 ₽                       |                           |                    |                           |                 |          |                     |                                 |                |

Нажимаем "Запустить Мастер настройки".

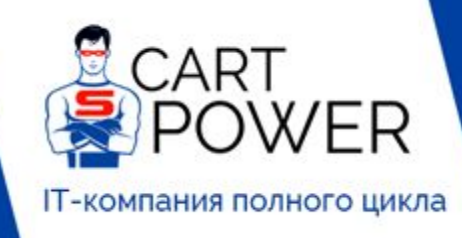

- cart-power.ru
- C cart-power.com
- Sales@cart-power.com

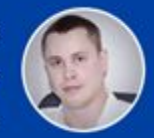

8-800-301-33-03

| Мастер настройки: Шаг                                          | 1 из 5                                                                          | ×  |
|----------------------------------------------------------------|---------------------------------------------------------------------------------|----|
| Настройки безопасности                                         |                                                                                 |    |
| Из соображений безопасности настоятельно реко                  | мендуем вам переименовать файл admin.php (подробности в Базе знаний).           |    |
| Также рекомендуется установить права доступа config.local.php. | 644 (чтение и запись для владельца, чтение для остальных пользователей) на файл |    |
| Новый пароль администратора:                                   | Показать Сгенерировать                                                          |    |
| SSL-сертификат                                                 | Проверить SSL                                                                   |    |
| Безопасное соединение для витрины 🚱:                           | Выключить                                                                       |    |
| Включить безопасное соединение в панели администратора         |                                                                                 |    |
| Минимальная длина пароля администратора:                       | 5                                                                               |    |
| Пароль администратора должен содержать<br>буквы и цифры:       |                                                                                 |    |
| Обязательно менять пароль при первом входе:                    |                                                                                 |    |
|                                                                |                                                                                 |    |
|                                                                |                                                                                 |    |
|                                                                |                                                                                 |    |
| Закрыть                                                        | Следующий шаг Закончит                                                          | ть |

Нам сразу же предлагается выполнить некоторые действия по обеспечению более высокого уровня безопасности. Включить SSL сертификат, что очень важно, т.к. <u>Google анонсировал</u>, что будет помечать сайты без SSL как небезопасные.

Переходим к следующему шагу.

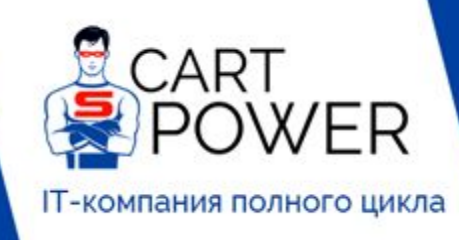

- C cart-power.ru
- C cart-power.com
- Sales@cart-power.com
- Автор документа Директор по развитию Cart-Power Леонид Кощеев

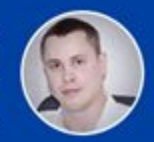

8-800-301-33-03

| Мастер настройки: Шаг                                                                        | 2 из 5        |   |   |              | ×         |
|----------------------------------------------------------------------------------------------|---------------|---|---|--------------|-----------|
| Внешний вид                                                                                  |               |   |   |              | *         |
| HTML-редактор по умолчанию:                                                                  | Redactor      | ¥ |   |              |           |
| Просмотрщик изображений по умолчанию:                                                        | MagnificPopup | • |   |              |           |
| Базовая валюта:                                                                              | Рубли         | × |   |              |           |
| Язык панели администратора по умолчанию:                                                     | Русский       | ¥ |   |              |           |
| Язык витрины по умолчанию:                                                                   | Русский       | ¥ |   |              |           |
| Вычислять налоги на странице корзины/<br>оформления заказа, используя адрес по<br>умолчанию: |               |   |   |              |           |
| Показывать цену с налогами:                                                                  |               |   |   |              |           |
| Показывать цену с налогами на странице<br>корзины/оформления заказа:                         |               |   |   |              |           |
| Показывать количество доступных товаров:                                                     |               |   |   |              | _         |
| Показывать мини-иконки в виде галереи:                                                       |               |   |   |              |           |
| Показывать кнопки + и - в поле Количество:                                                   |               |   |   |              |           |
| Показывать информацию о товаре во                                                            |               |   |   |              | -         |
| Закрыть                                                                                      |               |   | C | ледующий шаг | Закончить |

На этом шаге мы можем изменить настройки внешнего вида магазина: выбрать HTML-редактор, валюту по умолчанию, показывать цену с налогами и т.д.

Переходим к шагу 3.

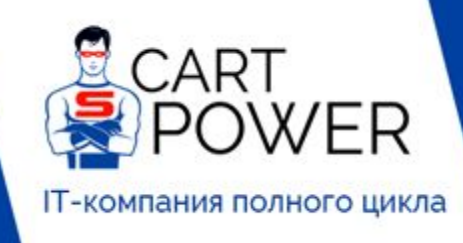

- C cart-power.ru
- C cart-power.com
- ☑ sales@cart-power.com

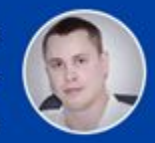

8-800-301-33-03

| Мастер настройки: Шаг З                      | 3 из 5                   |               | ж         |
|----------------------------------------------|--------------------------|---------------|-----------|
| Настройки компании                           |                          |               | -         |
| Название компании:                           | Cart-Power               |               |           |
| Адрес (улица, дом, корпус и т.д.):           | г. Ульяновск, БЦ "Пекин" |               |           |
| Город:                                       | Ульяновск                |               |           |
| Страна:                                      | Россия                   |               |           |
| Регион компании:                             | Ульяновская область      |               |           |
| Почтовый индекс:                             | 432064                   |               |           |
| Телефон компании:                            |                          |               |           |
| Телефон 2:                                   | 8-800-301-33-03          |               |           |
| Факс:                                        |                          |               |           |
| Веб-сайт:                                    | cart-power.ru            |               |           |
| Email отдела по работе с клиентами:          | sales@cart-power.ru      |               |           |
| Email администратора сайта:                  | sales@cart-power.ru      |               |           |
| Email отдела оформления и обработки заказов: | sales@cart-power.ru      |               | Ţ         |
| Закрыть                                      |                          | Следующий шаг | Закончить |

Здесь мы можем заполнить информацию о нашей компании: название, телефон, адрес. Эти данные используются в заказах, счетах, копирайте и других местах.

Переходим к шагу 4.

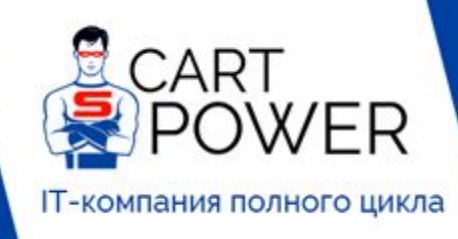

|   | Car |   | nn | TIOF    | <b>F</b> 11 |
|---|-----|---|----|---------|-------------|
|   | -ai | - |    | w C I . |             |
| _ |     | _ |    |         |             |

Sales@cart-power.com

Автор документа Директор по развитию Cart-Power Леонид Кощеев

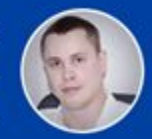

8-800-301-33-03

| Мастер настройки: Шаг 4                                                         | 4 из 5                  | ж |
|---------------------------------------------------------------------------------|-------------------------|---|
| Настройки пользователей                                                         |                         |   |
| Администратор должен активировать новые<br>учетные записи пользователей:        |                         |   |
| Предложить покупателям создавать учетную<br>запись после оплаченного заказа:    |                         |   |
| Быстрая регистрация 🚱:                                                          |                         |   |
| Порядок отображения адресов на странице профиля:                                | Сначала адрес доставки  |   |
| Разрешить пользователю создание нескольких профилей для одной учетной записи 😯: |                         |   |
| Общая база пользователей для всех<br>магазинов:                                 |                         |   |
| Закрыть                                                                         | Следующий шаг Закончитн |   |

На данном шаге мы можем настроить то, каким образом магазин будет работать с пользователями: должен ли администратор одобрять новых пользователей, разрешить ли возможность быстрой регистрации, каким образом отображать адреса на странице профиля и другие.

Нажимаем на кнопку "Следующий шаг" и переходим к 5 шагу.

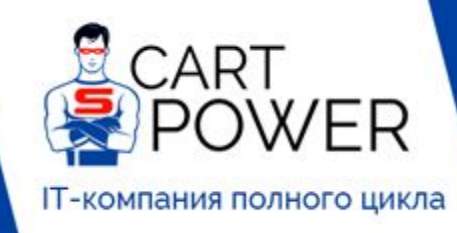

cart-power.ru

C cart-power.com

☑ sales@cart-power.com

Автор документа Директор по развитию Cart-Power Леонид Кощеев

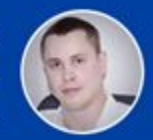

8-800-301-33-03

| Маст     | ер настройки: Шаг 5 из 5                                                                               |              | 2 |
|----------|----------------------------------------------------------------------------------------------------|--------------|---|
| Самые п  | опулярные модули                                                                                       |              |   |
|          | Конструктор форм                                                                                       | Установить   |   |
| 12 E.    | Позволяет создавать настраиваемые формы (например, "Связаться с нами")                                 |              |   |
|          | Баннеры                                                                                                | 🖉 Установить | 1 |
| 12. Z.   | Текстовые и графические баннеры на витрине                                                             |              |   |
|          | Google Analytics                                                                                       | 🖉 Установить |   |
|          | Аналитика и статистика с помощью Google Analytics                                                      |              |   |
|          | Хиты продаж и товары со скидкой                                                                        | 🖉 Установить |   |
|          | Отображение товаров со скидкой и самых продаваемых товаров в блоке на витрине                          |              |   |
|          | Социальные кнопки                                                                                      | 🕑 Установить |   |
|          | Добавляет кнопки популярных соц. сервисов (Twitter, Facebook и т.д.)                                   |              |   |
|          | SEO                                                                                                    | 🖉 Установить |   |
|          | Оптимизированные для поисковых сервисов и читабельные URL                                              |              |   |
|          | Отложенные товары                                                                                      | 🖉 Установить |   |
|          | Персональные списки отложенных товаров для покупателей                                                 |              |   |
|          | Теги                                                                                                   | 🖉 Установить |   |
|          | Теги для товаров и контентных страниц                                                                  |              |   |
| Остальн  | ые модули                                                                                              |              |   |
|          | Ограничение доступа                                                                                    | Versuepur    |   |
|          | Ограничение доступа к витрине и панели администратора с определенных ІР-адресов, черный список адресов | _ эстановить |   |
|          | эл. почты и номеров банковских карт.                                                                   |              |   |
|          | Адрес на карте                                                                                         | 🔲 Установить |   |
|          | Отображение адресов на карте                                                                           |              |   |
|          | Ограничение по возрасту                                                                                | 🔲 Установить |   |
|          | Возрастные ограничения для товаров и категорий                                                         |              |   |
|          | Защита от мошенничества                                                                                | 🔲 Установить |   |
| 2 avra = |                                                                                                    | 20100        |   |
| Закрыть  |                                                                                                    | Закончит     | Б |

Здесь нам предлагается установить дополнительные модули, которые входят в состав базовой коробки, но не установлены по умолчанию. Также нам рекомендуются самые популярные модули. Выбираем нужные модули и нажимаем "Закончить".

Переходим на главную страницу витрины магазина и смотрим на результат.

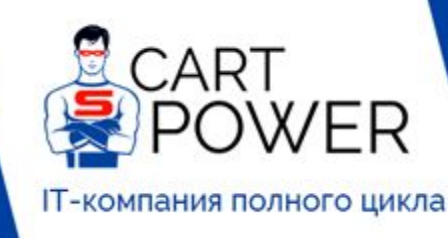

- C cart-power.ru
- C cart-power.com
- Sales@cart-power.com
- 8-800-301-33-03
- Автор документа Директор по развитию Cart-Power Леонид Кощеев

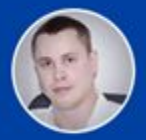

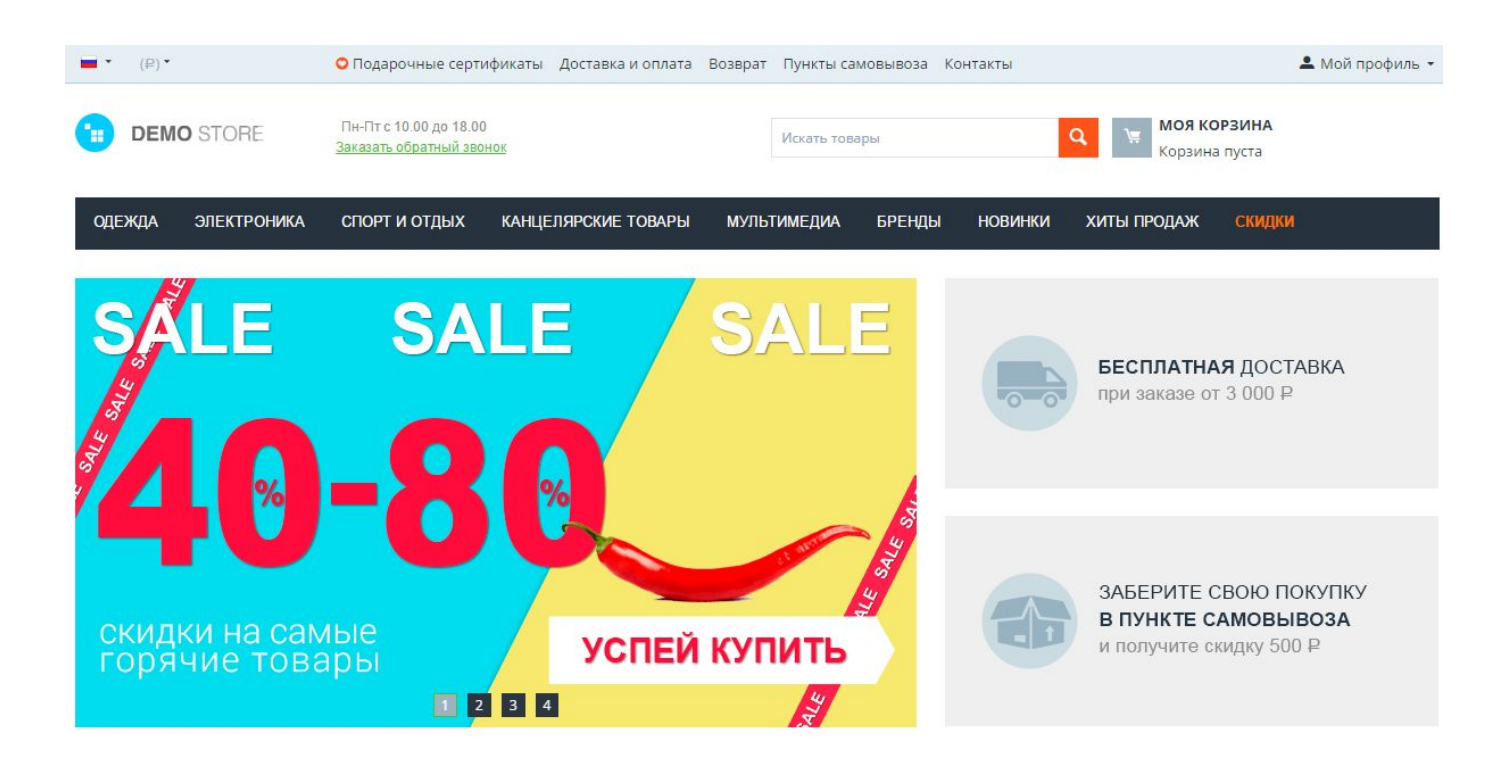

#### Новинки

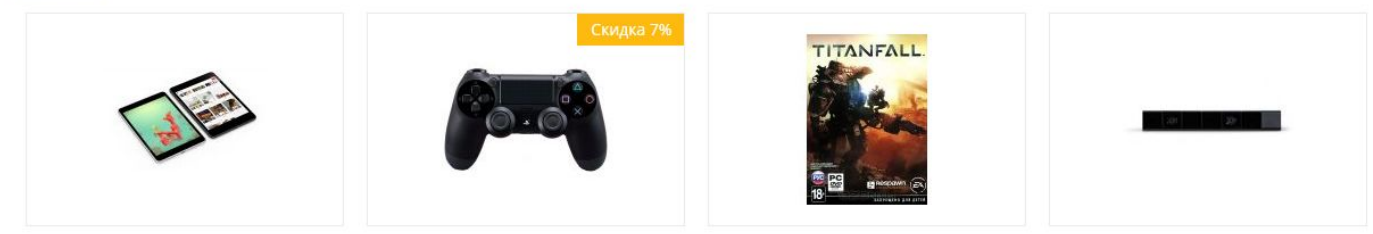

Вот и всё! Теперь можно начать тестирование панели покупателей.

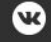

唑 vk.com/cartpower

f www.facebook.com/CartPowerru

☑ sales@cart-power.com